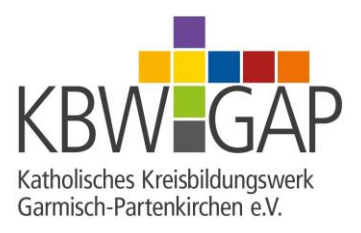

## Veranstaltungsmeldung über kiribati365

- Sie rufen <u>www.kiribati365.de</u> auf
- wenn Sie zum ersten Mal über kiribati365 melden, dann müssen Sie sich zunächst registrieren (oben rechts)
  - geben Sie Ihre E-Mail-Adresse an und überlegen Sie sich ein Kennwort (mindestens 6 Zeichen – inkl. Kleinbuchstaben, mind. einem Großbuchstaben, mind. eine Zahl) dann klicken Sie auf Registrieren
  - o Sie erhalten eine E-Mail auf die angegebene Adresse
  - Befolgen Sie bitte die in der E-Mail angeforderten 2 Schritte:
    - Bestätigung der Adresse durch einen Klick auf den Link und
    - Senden einer Nachricht an <u>post@include.de</u> (in dieser Nachricht folgenden Satz in den Betreff kopieren: *"Kreisbildungswerk Garmisch-Partenkirchen: Bitte Konto kiribati365 bestätigen"*)
  - Sie erhalten daraufhin eine weitere Nachricht mit einer Auswahl an Pfarreien, für die Sie tätig werden möchten – antworten Sie auf diese Mail und geben Sie darin ein (oder mehrere) Kürzel für die entsprechende Pfarrei an.
  - Nach diesem Schritt bekommen Sie eine "Start-Freigabe" (kann ein wenig dauern) – ab diesem Zeitpunkt können Sie über kiribati365 melden und müssen ab sofort nur noch die nachfolgenden Schritte beachten.
- Sind Sie bereits bei kiribati365 registriert, klicken Sie oben rechts auf Anmelden und geben Sie Ihre E-Mail-Adresse und Ihr Kennwort ein
  - Klicken Sie unter Veranstaltungen auf Erfassen
  - o Klicken Sie oberhalb der Tabelle auf Neue Veranstaltung
  - Folgen Sie den Anweisungen der Eingabemaske
  - Nach der Eingabe der Veranstaltungsinfos klicken Sie auf Speichern, dann können Sie den Eintrag weiterhin bearbeiten
  - Klicken Sie auf Speichern und Senden, wird die Veranstaltung an die Geschäftsstelle geschickt – Sie können die Veranstaltung nun nicht mehr bearbeiten
  - Sie erhalten eine automatisch generierte E-Mail zur Bestätigung Ihrer Veranstaltungsmeldung
  - Schicken Sie als Antwort auf diese Bestätigung das Foto für die Veranstaltung per Mail an <u>info@kreisbildungswerk-gap.de</u> (im Betreff: Name der Veranstaltung nennen)
- Sollte sich in der Zwischenzeit (zwischen Meldung über kiribati365 und Programmdruck) noch etwas an der Veranstaltung ändern, schicken Sie diese Änderung bitte gleich an <u>info@kreisbildungswerk-gap.de</u> – so können wir in der Geschäftsstelle die Änderungen noch eintragen.

## Wenn Sie Fragen zur Veranstaltungsmeldung haben oder Ihnen etwas unklar ist, melden Sie sich bitte gerne jederzeit bei uns!